## UNV-Link インストール手順 (Google Playストアを使用しない方法)

- この手順書は、Uniview 遠隔監視アプリ UNV-Linkを、Androidスマートフォンにインストールする 手順のうち、Google Playストアを使用せずにインストールする手順を説明します。
- この手順書にはAndroid OSのセキュリティに関する設定変更を伴う作業を含みます。通常は別途 資料「UNV-Link設定・操作手順書\_v1.02.pdf」に従い、Google Playストア経由でUNV-Linkをインストールしてください。
- この手順書では、UNV-Linkのインストール手順のみを説明します。インストール後の手順については 別途資料「UNV-Link設定・操作手順書\_v1.02.pdf」をご参照ください。
- この手順書はAndroid 15の画面を基に作られています。Androidバージョンや、Androidスマート フォンの機種により画面が異なる場合がありますが、適宜読み替えて作業をお願いいたします。

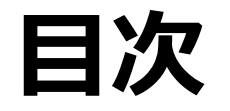

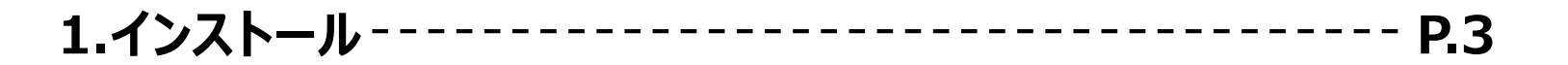

## 1-1.インストール ①

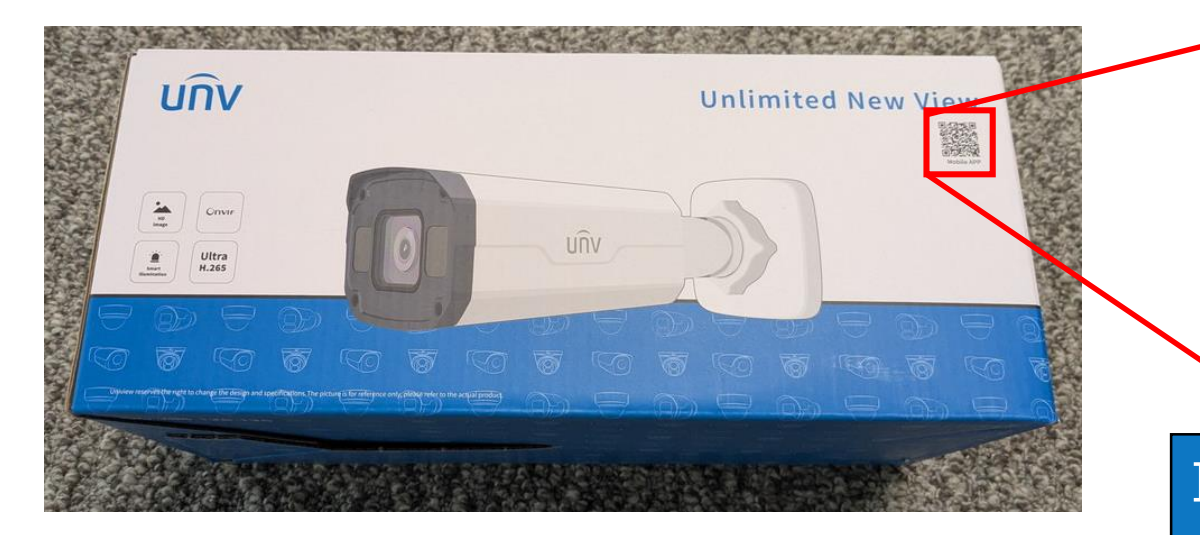

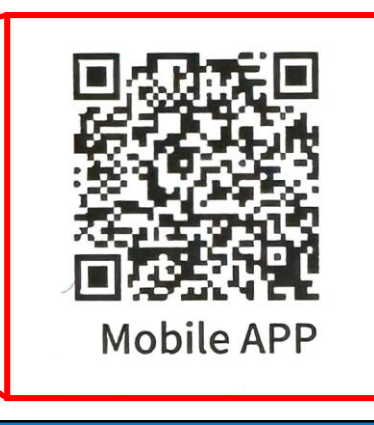

IPカメラ・NVRの箱に印刷されているQRコード (Mobile APPと書かれたもの)を、Androidス マートフォンのカメラアプリで読み取ってください。

または、NVRの「メニュー>システム>ネットワーク> 基本>EZCloud」で表示されるQRコードを、 Androidスマートフォンのカメラアプリで読み取ってく ださい。

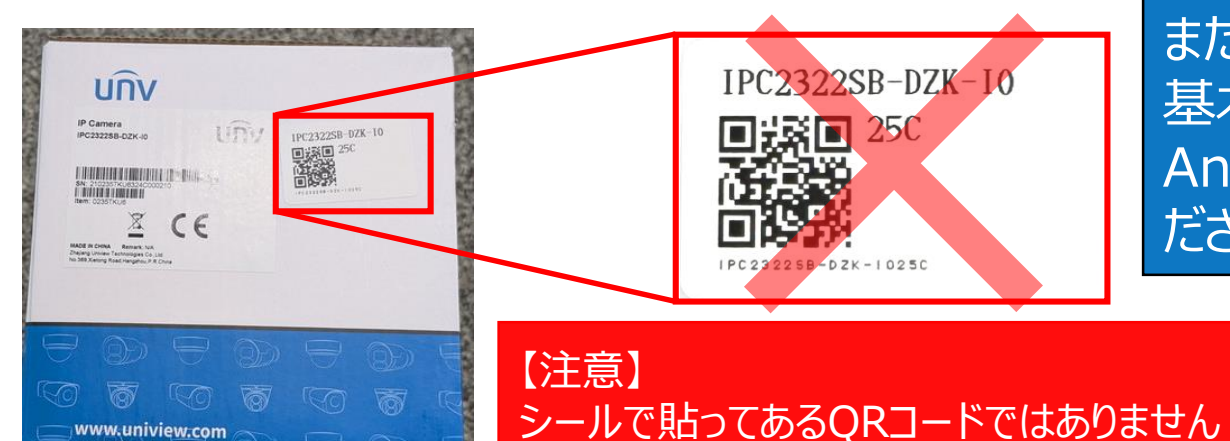

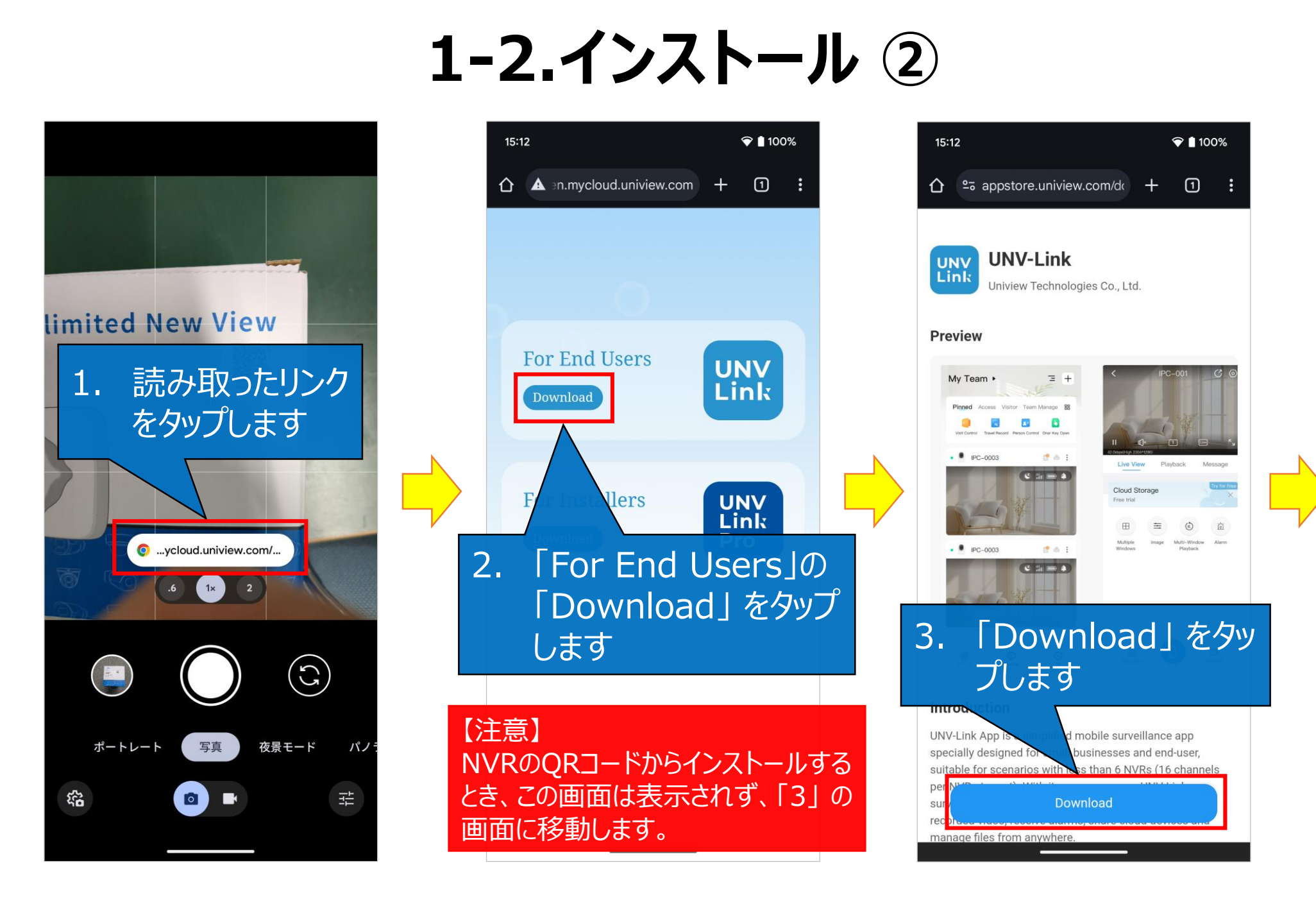

続く

## 1-3.インストール ③

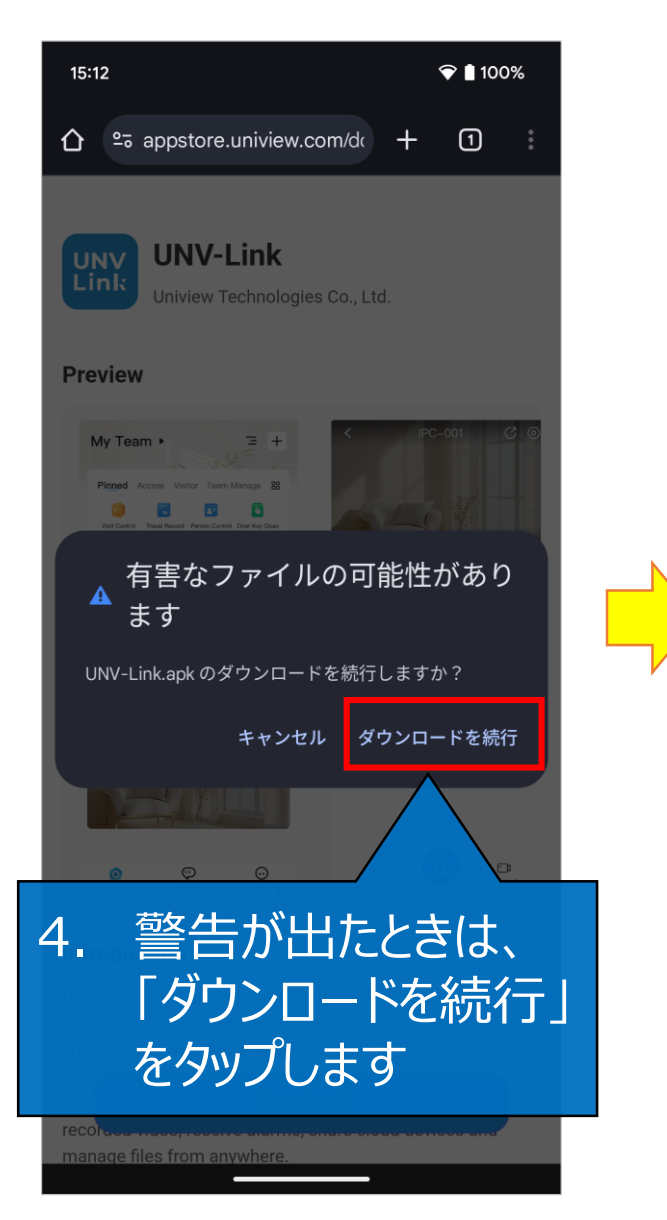

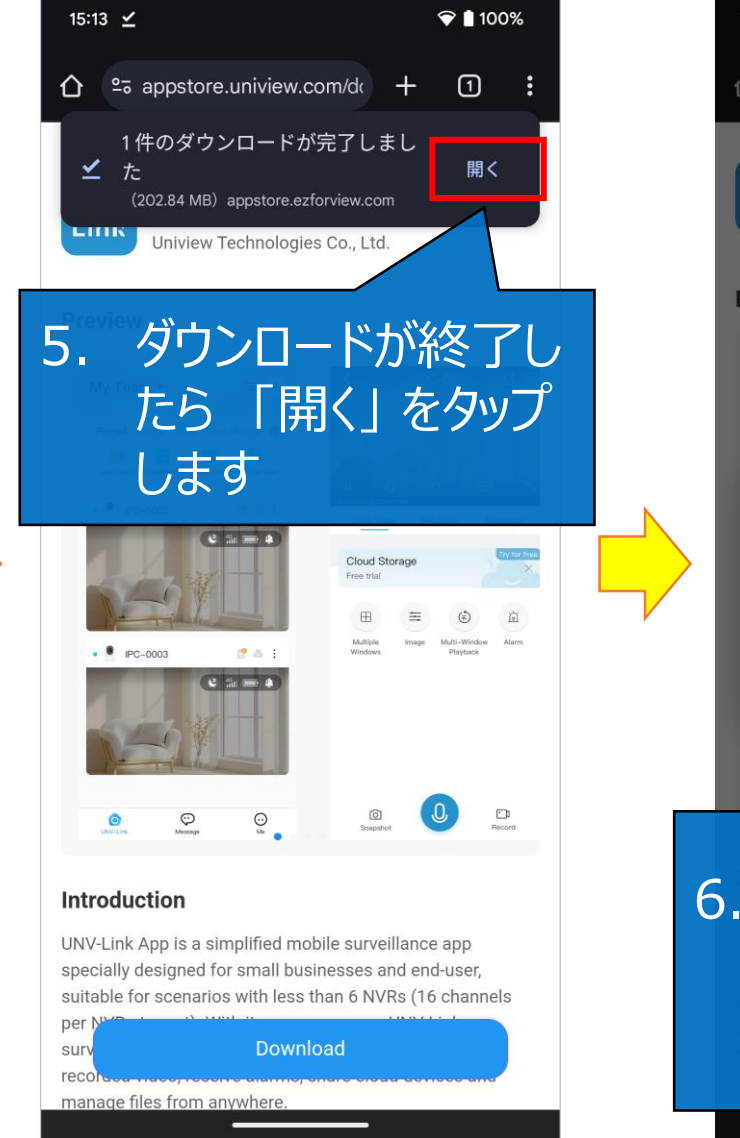

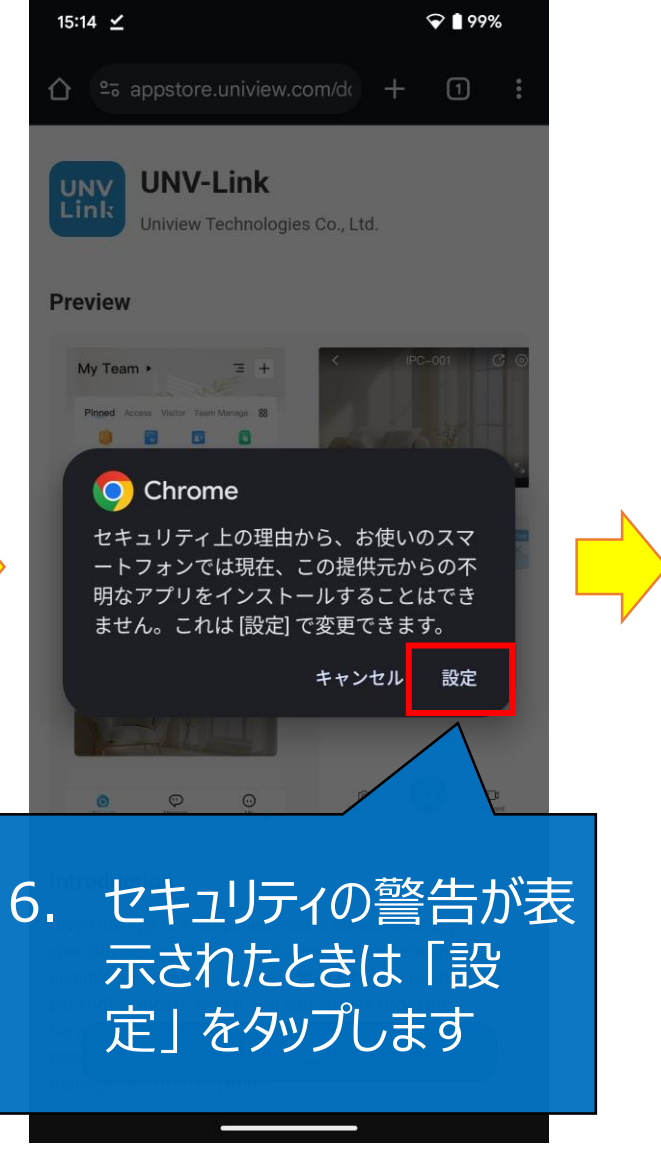

続く

## 1-3.インストール ④

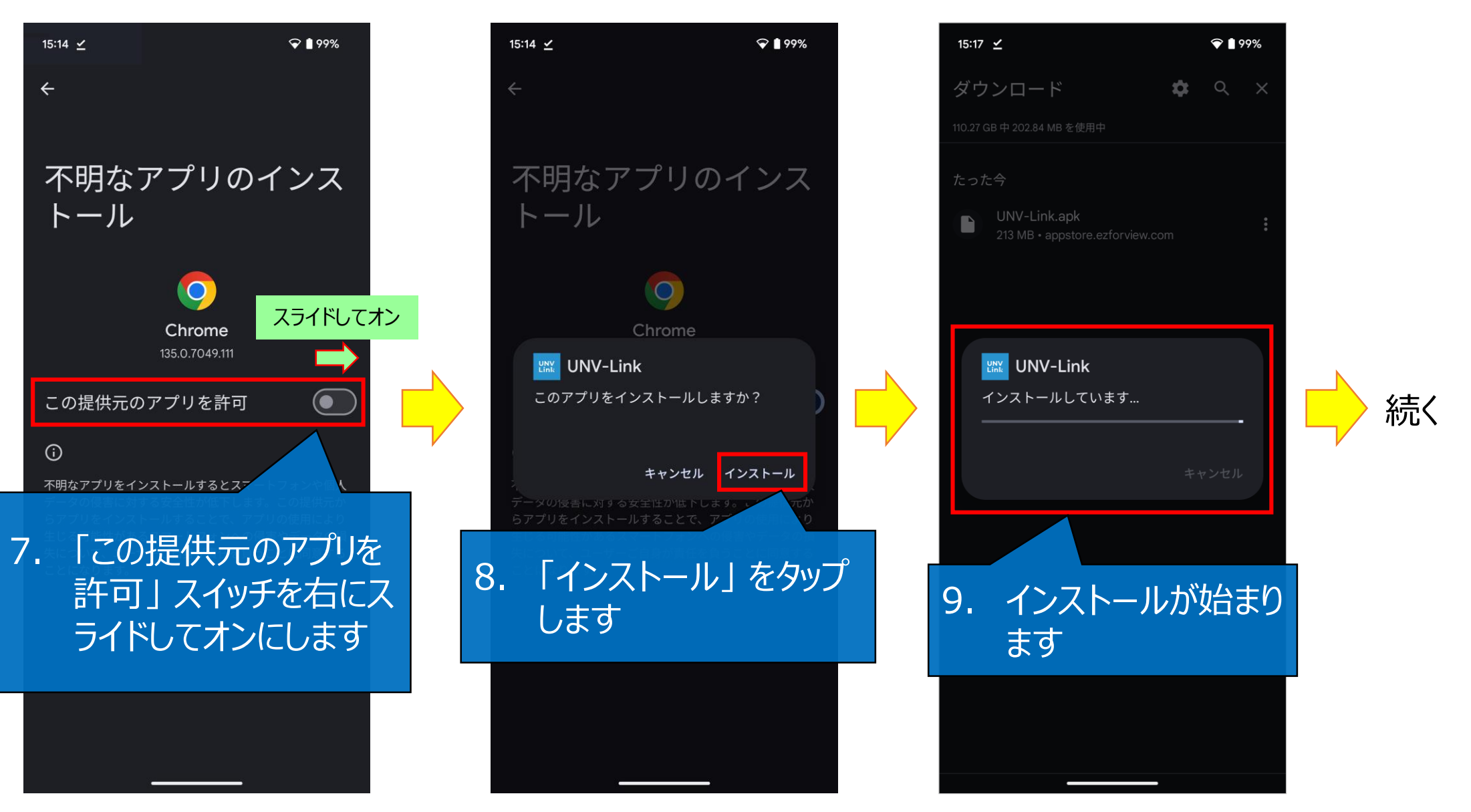

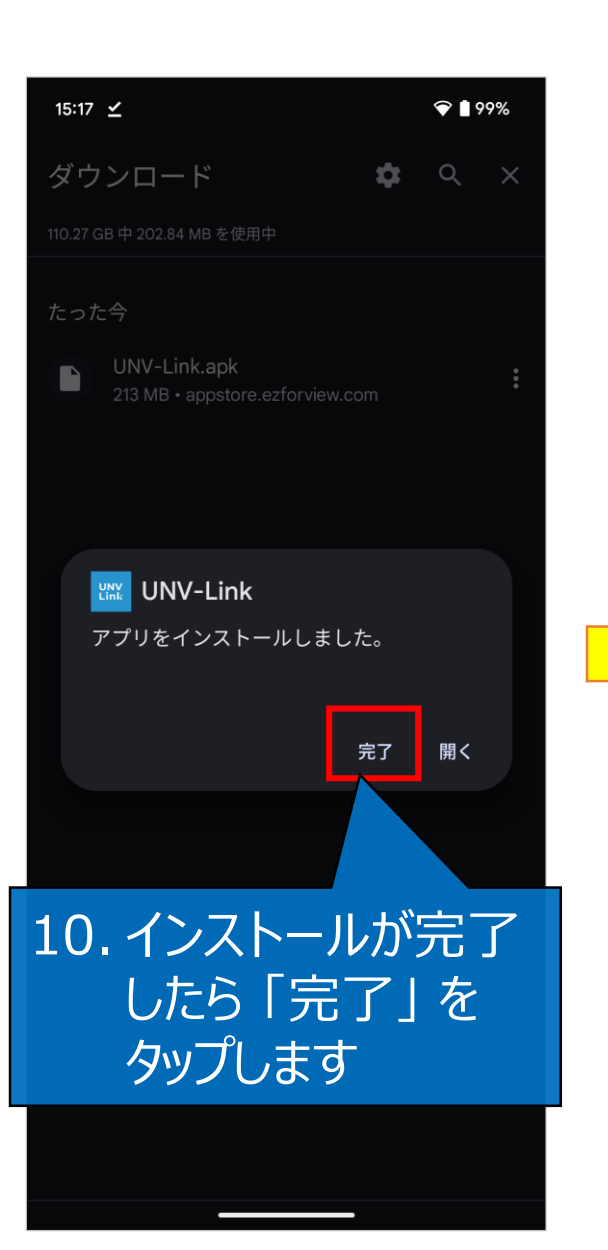

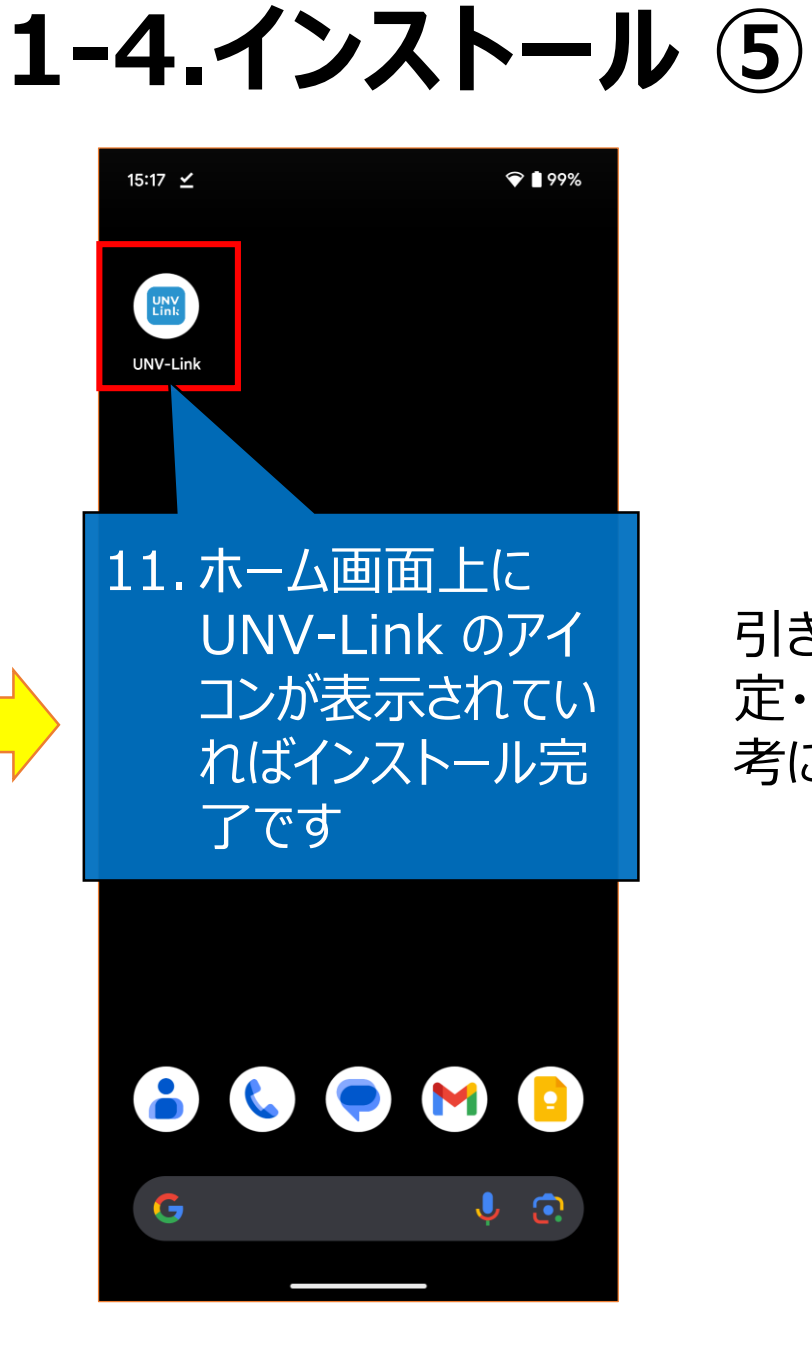

引き続き、別途資料「UNV-Link設 定・操作手順書\_v1.02.pdf」を参 考に UNV-Link をご利用ください。